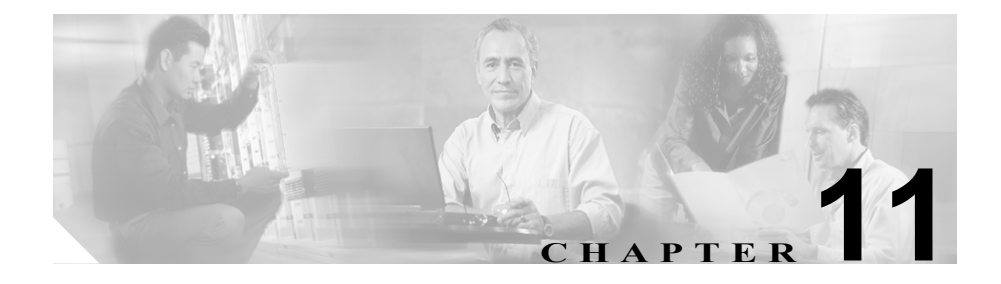

# **Malicious Call Identification**

Malicious Call Identification (MCID; 迷惑呼の識別)の補足サービスを使用すると、 Cisco CallManager にネットワーク内の着信コールのソースを特定し登録するよう要求することによって、悪意のあるコールを報告できます。

この章では、Malicious Call Identification 機能に関する次の情報について説明します。

- Malicious Call Identification の概要 (P.11-2)
- Malicious Call ID のシステム要件 (P.11-3)
- インタラクションおよび制限事項 (P.11-4)
- Malicious Call ID のインストール (P.11-6)
- Malicious Call ID の設定 (P.11-7)
- Malicious Call ID のトラブルシューティング (P.11-14)
- その他の情報 (P.11-14)

## Malicious Call Identification の概要

インターネットワークサービスである Malicious Call Identification (MCID)を使 用すると、ユーザは、悪意のあるコールを受信したときに、一連のイベントを開 始できます。悪意のあるコールを受け取ったユーザは、そのコールへの接続中に ソフトキーまたは機能コードを使用することにより、MCID 機能を呼び出すこと ができます。MCID サービスはすぐに、そのコールに悪意のあるコールのフラグ を設定し、Cisco CallManager 管理者にアラームで通知します。MCID サービスは MCID 通知で Call Detail Records (CDR) にフラグを設定し、悪意のあるコール が進行中だという通知をオフネット PSTN に送信します。

システムは PSTN への PRI 接続を使用する際に、ISDN PRI サービスである MCID サービスをサポートします。MCID サービスには次の2つのコンポーネントが含まれています。

- MCID-O:ユーザの要求に応じて機能を呼び出し、接続されたネットワーク へ呼び出し要求を送信する発信側コンポーネント。
- MCID-T:接続されたネットワークから呼び出し要求を受信し、サービスを 実行できるかどうかを示す成功メッセージまたは失敗メッセージで応答す る着信側コンポーネント。

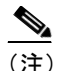

E) Cisco CallManager は、現時点では、発信側コンポーネントだけをサポートしています。

### Cisco CallManager での Malicious Call ID 機能の使用

MCID 機能は、いたずら電話や脅迫電話を追跡する便利な方法を提供します。 ユーザがこの種のコールを受信した場合、Cisco CallManager システム管理者は、 そのユーザの電話機に Malicious Call ソフトキーを追加する新規ソフトキーテン プレートを割り当てることができます。SCCP ゲートウェイに接続されている POTS 電話機の場合、ユーザはフックフラッシュを使用し、機能コード\*39を入 力して MCID 機能を呼び出すことができます。

MCID 機能を使用すると、次のアクションが実行されます。

1. ユーザが脅迫電話を受け取り、Malicious Call ソフトキーを押します(あるいは、機能コード\*39を入力します)。

- Cisco CallManager は、MCID 通知の受信応答として、デバイスでトーンを再 生できる場合はユーザに確認トーンを送信し、電話機にディスプレイがある 場合はテキストメッセージを表示します。
- Cisco CallManager はそのコールの CDR を更新し、そのコールを悪意のある コールとして登録するという指示を反映させます。
- **4.** Cisco CallManager は、イベント情報を持つアラームおよびイベント ログ エ ントリを生成します。
- Cisco CallManager は、ファシリティメッセージを使用して、接続されたネットワークへ MCID 呼び出しを送信します。ファシリティの情報エレメント (IE)は、MCID 呼び出しをエンコードします。
- 6. この通知の受信後、PSTN またはその他の接続されたネットワークが、当局 へのコール情報の提供などのアクションを実行します。

## Malicious Call ID のシステム要件

Malicious Call ID サービスが機能するには、Cisco CallManager 4.0 以降が必要で す。

次のゲートウェイおよび接続が MCID サービスをサポートしています。

- T1 (NI2) および E1 (ETSI) 接続用に MGCP PRI バックホール インターフェ イスを使用する PRI ゲートウェイ
- H.323 トランクとゲートウェイ

Cisco IP Phone (モデル 7920、7940、7960) は、Standard User ソフトキー テンプ レートの Malicious Call Trace ソフトキーの使用による MCID をサポートしてい ます。

Cisco ATA 186 および Cisco ATA 188 アナログ電話ポートは、機能コード(\*39)の使用による MCID をサポートしています。

## インタラクションおよび制限事項

次の項では、Malicious Call Identification におけるインタラクションおよび制限事 項について説明します。

- インタラクション (P.11-4)
- 制限事項 (P.11-6)

## インタラクション

次の各項では、Malicious Call Identification が Cisco CallManager アプリケーション およびコール処理とどのように通信するかを説明します。

- 電話会議 (P.11-4)
- エクステンションモビリティ (P.11-4)
- Call Detail Records (P.11-5)
- アラーム (P.11-5)

#### 電話会議

会議に接続されている場合、ユーザは MCID 機能を使用して、コールに悪意のあるコールのフラグを設定することができます。Cisco CallManager は MCID 指示を ユーザに送信し、アラームを生成し、CDR を更新します。ただし、Cisco CallManager は、会議に含まれている可能性のある接続されたネットワークへは MCID 呼び出しメッセージを送信しません。

## エクステンション モビリティ

エクステンション モビリティのユーザは、ユーザ デバイス プロファイルの一部 として MCID ソフトキーを持ち、電話機にログオンしているときにこの機能を使 用することができます。

#### Call Detail Records

CDR を使用して悪意のあるコールを追跡するには、System カテゴリの下の Cisco CallManager サービス パラメータで CDR Enabled Flag を True に設定する必 要があります。コール中に MCID 機能を使用すると、そのコールの CDR の Comment フィールドに「CallFlag=MALICIOUS」と記されます。

### アラーム

MCID 機能のアラームをイベント ビューアに記録するには、Cisco CallManager Serviceability でアラームを設定する必要があります。イベント ビューアの下で、 「Informational」アラーム イベント レベルのアラームを有効にします。

コール中に MCID 機能を使用すると、SDL トレースと Cisco CallManager トレー スがアラームに記録されます。Alarm Event Log は Cisco CallManager Serviceability を使用して表示できます。トレースは次の情報を提供します。

- 日付と時刻
- イベントのタイプ:情報
- 情報: Malicious Call Identification 機能が Cisco CallManager で呼び出されました。
- 着信側の番号
- 着信側デバイス名
- 着信側の表示名
- 発信側の番号
- 発信側デバイス名
- 発信側の表示名
- アプリケーション ID
- クラスタ ID
- ノード ID

アラームとトレースの詳細については、『*Cisco CallManager Serviceability* アドミ ニストレーション ガイド』を参照してください。

## 制限事項

Malicious Call Identification には、次の制限事項があります。

- Cisco CallManager は、Malicious Call Identification の発信機能(MCID-O)だ けをサポートしています。Cisco CallManager は、Malicious Call Identification の着信機能(MCID-T)をサポートしていません。Cisco CallManager が Malicious Call Identificationのネットワークから通知を受信した場合、Cisco CallManager はその通知を無視します。
- Cisco CallManager は MCID-T 機能をサポートしていないので、MCID がクラ スタ間トランクにまたがって機能することはできません。
- Cisco MGCP FXS ゲートウェイは MCID をサポートしていません。フックフ ラッシュを受け入れて MGCP で機能コードを収集するメカニズムは存在し ません。
- MCID は QSIG 標準ではないので、QSIG トランクでは機能しません。
- Cisco VG248 Analog Phone Gateway は MCID をサポートしていません。
- Skinny Client Control Protocol (SCCP) IP Phone は、ソフトキーを使用して MCID 機能を呼び出します。

設定の詳細については、P.11-7の「Malicious Call ID の設定」を参照してください。

## Malicious Call ID のインストール

システム機能の Malicious Call Identification は、Cisco CallManager ソフトウェアに 標準で備わっています。MCID は、特にインストールまたはアクティブ化する必 要はありません。

## Malicious Call ID の設定

この項の内容は次のとおりです。

- Malicious Call ID の設定チェックリスト (P.11-7)
- Malicious Call ID のサービス パラメータの設定 (P.11-8)
- Malicious Call ID のアラームの設定 (P.11-9)
- Malicious Call ID 用のソフトキー テンプレートの追加(P.11-10)
- ユーザへの Malicious Call Identification 機能の提供 (P.11-11)
- ユーザからの Malicious Call Identification 機能の削除(P.11-12)

## Malicious Call ID の設定チェックリスト

表 11-1 は、Malicious Call Identification を設定するためのチェックリストです。IP Phone でこの機能を使用できるようにするには、ソフトキーテンプレートを設定 し、そのテンプレートを IP Phone に割り当てる必要があります(ステップ 3と4)。

### 表 11-1 MCID の設定チェックリスト

| 設定手順   |                                                   | 関連手順と関連項目                                                                                                    |
|--------|---------------------------------------------------|----------------------------------------------------------------------------------------------------|
| ステップ 1 | CDR サービス パラメータを設定します。                             | Malicious Call ID のサービス パラメータの設<br>定(P.11-8)                                                                         |
|        |                                                   | 『Cisco CallManager アドミニストレーション<br>ガイド』の「サービスパラメータの設定」                                                                |
| ステップ 2 | アラームを設定します。                                       | Malicious Call ID のアラームの設定(P.11-9)<br>『Cisco CallManager Serviceability アドミニス<br>トレーションガイド』                          |
| ステップ 3 | Malicious Call Trace ソフトキーでソフト<br>キーテンプレートを設定します。 | Malicious Call ID 用のソフトキー テンプレー<br>トの追加 (P.11-10)<br>『 <i>Cisco CallManager アドミニストレーション</i><br>ガイド』の「ソフトキーテンプレートの設定」 |

| 表 11-1 MCID の設 | ミチェックリ | リスト | (続き) |
|----------------|--------|-----|------|
|----------------|--------|-----|------|

| 設定手順   |                                                           | 関連手順と関連項目                                                                                           |
|--------|-----------------------------------------------------------|----------------------------------------------------------------------------------------------------|
| ステップ 4 | MCID ソフトキー テンプレートを IP<br>Phone に割り当てます。                   | ユーザへの Malicious Call Identification 機能の<br>提供(P.11-11)                                              |
|        |                                                           | 『Cisco CallManager アドミニストレーション<br>ガイド』の「Cisco IP Phone の設定」                                         |
| ステップ 5 | Malicious Call Identification 機能が使用可<br>能であることをユーザに通知します。 | ユーザが Cisco IP Phone で Malicious Call<br>Identification 機能にアクセスする方法につい<br>ては、電話機のマニュアルを参照してくださ<br>い。 |

## Malicious Call ID のサービス パラメータの設定

Cisco CallManager で MCID インジケータを使用して CDR のフラグを設定できる ようにするには、CDR フラグを使用可能にする必要があります。CDR を有効に するには、Cisco CallManager Administration で次の手順を実行します。

- ステップ1 ドロップダウンリストから、Service > Service Parameters を選択します。
- ステップ2 Cisco CallManager サーバ名を選択します。
- **ステップ3** Service フィールドで、Cisco CallManager を選択します。Service Parameters Configuration ウィンドウが表示されます。
- **ステップ4** CDR がまだ有効になっていない場合は、System 領域で CDR Flag Enabled フィー ルドを **True** に設定します。
- ステップ5 変更を加える必要がある場合は、Update をクリックします。

### Malicious Call ID のアラームの設定

MCID アラーム情報がイベント ビューアに表示されるようにするには、アラーム イベント レベルを有効にする必要があります。MCID のアラームをアクティブに するには、Cisco CallManager Serviceability で次の手順を実行します。

#### 手順

- **ステップ1** Application > Serviceability を選択します。Cisco CallManager Serviceability アプリ ケーションが起動します。
- **ステップ2** Alarm > Configuration を選択します。Alarm Configuration ウィンドウが表示され ます。
- ステップ3 リストから、Cisco CallManager サーバを選択します。
- **ステップ4** Configured Services リストボックスで、Cisco CallManager を選択します。Alarm Configuration ウィンドウが更新され、設定フィールドが反映されます。
- ステップ5 イベントビューアの下で、Alarm Event Level ドロップダウン リストから Informational を選択します。
- **ステップ6** イベントビューアの下で、Enable Alarm チェックボックスをオンにします。
- **ステップ7** クラスタ内のすべてのノードに対してアラームを有効にするには、Apply to All Nodes チェックボックスをオンにします。
- ステップ8 Update をクリックして、情報アラームをオンにします。

#### 関連項目

- Malicious Call ID のサービス パラメータの設定 (P.11-8)
- Malicious Call ID の設定チェックリスト (P.11-7)
- Malicious Call ID 用のソフトキー テンプレートの追加(P.11-10)

### Malicious Call ID 用のソフトキー テンプレートの追加

Malicious Call ソフトキーをテンプレートに追加するには、Cisco CallManager Administration でこの手順を実行します。

- **ステップ1** Device > Device Settings > Softkey Template を選択します。Find and List Softkey Templates ウィンドウが表示されます。
- **ステップ2** ウィンドウの右上隅にある Add a New Softkey Template リンクをクリックしま す。Softkey Template Configuration ウィンドウが表示されます。
- ステップ3 Creating a softkey template based on フィールドで、Standard User を選択します。
- **ステップ4** Copy をクリックします。Softkey Template Configuration ウィンドウが最新表示され、新しいフィールドが表示されます。
- **ステップ5** Softkey Template Name フィールドに、これが MCID ソフトキー テンプレートで あることを示す名前を入力します。
- **ステップ6** Description フィールドに、これが MCID ソフトキー テンプレートであることを示す説明を入力します。
- **ステップ7** Insert をクリックします。Softkey Template Configuration ウィンドウが最新表示され、設定フィールドが反映されます。
- **ステップ8** ウィンドウの右上隅にある **Configure Softkey Layout** リンクをクリックします。 Softkey Layout Configuration ウィンドウが表示されます。
- **ステップ9** 左側の Call States 領域で、Connected を選択します。Unselected Softkeys のリスト が変更され、このコール状態で使用できるソフトキーが表示されます。
- ステップ 10 Unselected Softkeys リストで、Toggle Malicious Call Trace を選択します。
- ステップ11 Selected keys リストにソフトキーを移動するには、矢印をクリックします。
  - Cisco CallManager 機能およびサービス ガイド

ステップ12 ソフトキーテンプレートが確実に設定されるよう、Update をクリックします。

#### 関連項目

- Malicious Call ID の設定チェックリスト (P.11-7)
- Malicious Call ID のサービス パラメータの設定 (P.11-8)
- Malicious Call ID のアラームの設定 (P.11-9)
- ユーザへの Malicious Call Identification 機能の提供(P.11-11)
- ユーザからの Malicious Call Identification 機能の削除(P.11-12)

## ユーザへの Malicious Call Identification 機能の提供

ユーザに Malicious Call Identification 機能を提供するには、ユーザの IP Phone に MCID ソフトキー テンプレートを割り当てます。

(注)

ソフトキーを使用できる電話機を持っていないユーザに対しては、機能コード情 報を与え、機能を呼び出す方法を説明します。

- ステップ1 Device > Phones を選択します。Find and List Phones ウィンドウが表示されます。
- ステップ2 ユーザの電話機設定を検索するには、適切な電話機情報を入力し、Find をクリックします。
- ステップ3 更新する電話機を選択します。
- ステップ4 Softkey Template Information 領域を検索し、ドロップダウン リストから MCID ソ フトキー テンプレートを選択します。
- **ステップ5** 変更をデータベースに保存するため、Update をクリックします。

- ステップ6 変更を電話機でアクティブにするため、Reset Phone をクリックします。
- **ステップ7** Malicious Call Identification 機能が使用可能であることをユーザに通知します。

#### 関連項目

- Malicious Call ID の設定チェックリスト (P.11-7)
- Malicious Call ID のサービス パラメータの設定(P.11-8)
- Malicious Call ID のアラームの設定(P.11-9)
- Malicious Call ID 用のソフトキー テンプレートの追加(P.11-10)
- ユーザからの Malicious Call Identification 機能の削除(P.11-12)

### ユーザからの Malicious Call Identification 機能の削除

ユーザから Malicious Call Identification 機能を削除するには、ユーザの IP Phone に 別のソフトキー テンプレートを割り当てます。

- ステップ1 Device > Phones を選択します。Find and List Phones ウィンドウが表示されます。
- ステップ2 ユーザの電話機設定を検索するには、適切な電話機情報を入力し、Find をクリックします。
- ステップ3 更新する電話機を選択します。
- ステップ4 Softkey Template Information 領域を検索し、ドロップダウン リストから MCID の ないソフトキー テンプレートを選択します。
- ステップ5 変更をデータベースに保存するため、Update をクリックします。

- ステップ6 変更を電話機でアクティブにするため、Reset Phone をクリックします。
- **ステップ7** Malicious Call Identification 機能を使用できなくなったことをユーザに通知します。

#### 関連項目

- Malicious Call ID の設定チェックリスト (P.11-7)
- Malicious Call ID のサービス パラメータの設定 (P.11-8)
- Malicious Call ID のアラームの設定 (P.11-9)
- ユーザへの Malicious Call Identification 機能の提供(P.11-11)

## Malicious Call ID のトラブルシューティング

Malicious Call ID 機能の追跡とトラブルシューティングを支援するため、Cisco CallManager トレースと SDL トレースおよびアラームを使用できます。

これらのトレースとアラームの使用については、『*Cisco CallManager Serviceability* アドミニストレーションガイド』を参照してください。

## その他の情報

#### 関連項目

- 『*Cisco CallManager アドミニストレーション ガイド*』の「Cisco IP Phone の 設定」
- 『Cisco CallManager アドミニストレーションガイド』の「ソフトキーテンプ レートの設定」

### その他のシスコ マニュアル

- Cisco CallManager Serviceability  $\mathcal{T}$   $\mathcal{F}$   $\leq = \mathcal{I} \mathcal{F} \mathcal{F}$
- Cisco IP Phone アドミニストレーション ガイド for Cisco CallManager
- Cisco IP Phone のユーザ資料とリリース ノート (すべてのモデル)